# 睿达 RDImage 图像处理软件 V1.0

## 深圳市睿达科技有限公司

电 话: 0755-26066687 传真: 0755-26982287

联系地址:深圳市南山区南油天安工业区2座501#

- 网 址: www.rd-acs.com
- 邮 编: 518052

- 2 -

第一章 安装

一 安装

1.双击应用程序后,选择语言(中文与英文),点击 OK

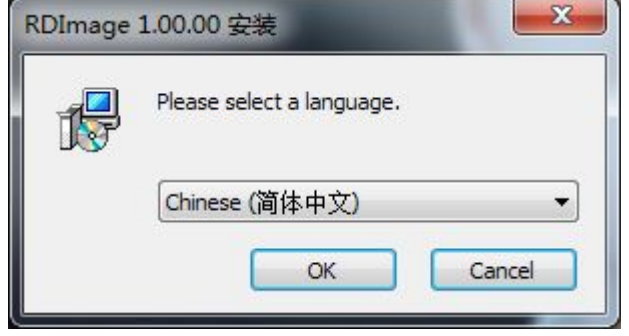

2.弹出安装向导界面,点击'下一步'

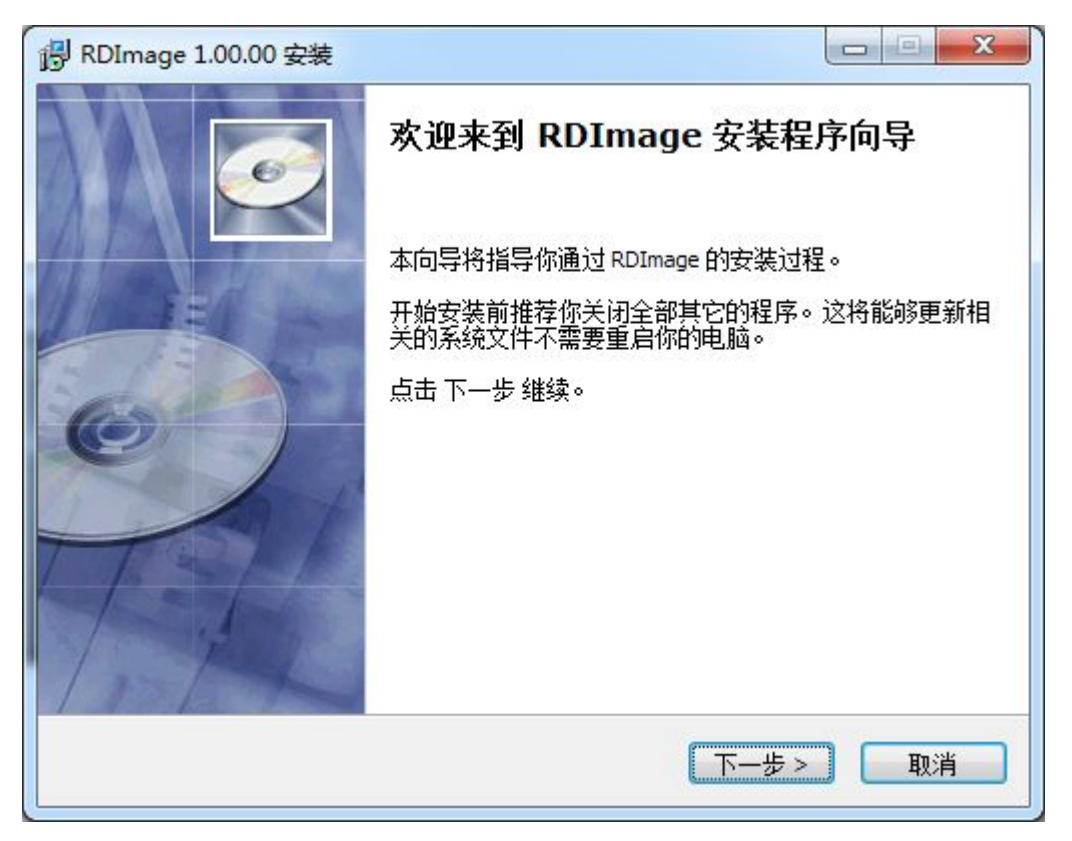

3.弹出安装软件位置界面,更改安装路径,点击'浏览',选择目标位置,点击'下一步'

| 6                   | <b>选择安装位置</b><br>请选择安装 RDImage 的                                    | 1文件夹。                       |
|---------------------|---------------------------------------------------------------------|-----------------------------|
| 日标文件来               | 安装程序将安装 RDImage 到下面文的<br>内,点击 浏览 选择其它文件夹。点<br>需要至少 9.50 Mb 的空闲磁盘空间。 | 牛夹内。要安装到不同的文件夹<br>击 下一步 继续。 |
| C: \Program Fil     | es\RDImage                                                          | 浏览                          |
| Copyright ?2014, RD | )-ACS                                                               |                             |

4.进入选择快捷模式窗口,点击'下一步'。

| RDImage 1.00.00 安装     | ŧ.                                  | X |
|------------------------|-------------------------------------|---|
| 6                      | 选择快捷方式<br>请选择 RDImage 快捷方式的开始菜单文件夹。 |   |
| 如果你想要创建程序快             | 捷方式,请选择开始菜单文件夹。你也可以输入名称以创建          | 新 |
| XIH¥°                  |                                     |   |
| RDImage 1.00.00        |                                     |   |
| 360安全中心                |                                     |   |
| Accessories            |                                     |   |
| Administrative Tools   |                                     | E |
| Easy CHM               |                                     |   |
| IconXP                 |                                     |   |
| Maintenance            |                                     |   |
| PPT美化大师                |                                     |   |
| RDImage                |                                     | - |
| 🔲 不创建快捷方式              |                                     |   |
| onvright 22014 RD-ACS  |                                     |   |
| opyright (2011) ND HCD |                                     |   |
|                        | く上一歩 下一歩 取 取                        | 肖 |
|                        |                                     |   |

5.选择快捷方式,点击'下一步'

| RDImage 1.00.00       | 安装 — □ — Х —               |
|-----------------------|----------------------------|
| 6                     | <b>选择快捷方式</b><br>选择附加快捷方式。 |
| 送<br>CCC              | 择当安装 RDImage 时要创建的附加快捷方式。  |
| ☑ 创建桌面图标 ☑ 创建开始菜单快    | 捷方式                        |
| Copyright ?2014, RD-A | cs                         |

6.准备安装,点击'安装'

|                            | 装                      |                |        |
|----------------------------|------------------------|----------------|--------|
| 6                          | <b>准备安装</b><br>安装程序现在准 | 备安装 RDImage 到你 | 的电脑上。  |
| 点击 安裝 继续安装,                | 如果你想要复审或更改作            | 任何设置,请点击 上—    | -步。    |
| 目标文件夹:                     |                        |                |        |
| C:\Program File            | es/RDImage             |                |        |
| 开始菜单文件夹:<br>EDImage 1 00 0 | 1                      |                |        |
|                            |                        |                |        |
| 附加快建方式:<br>创建点面网标          |                        |                |        |
| 创建开始菜单快捷                   | 方式                     |                |        |
|                            |                        |                |        |
|                            |                        |                |        |
| Copyright ?2014, RD-ACS    | -                      |                |        |
|                            |                        | <上一步 安装        | - 取消 - |
|                            |                        |                |        |

7.点击'完成',程序正确安装

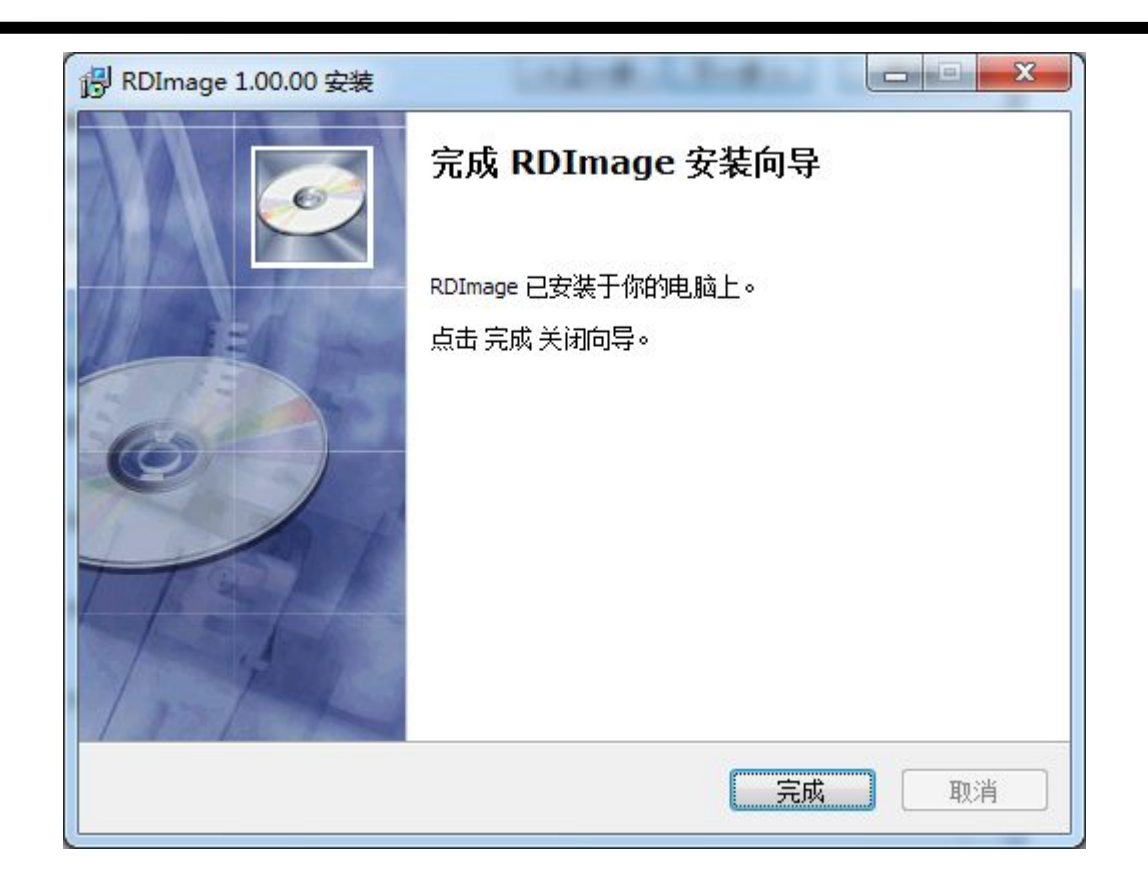

第二章 软件介绍

一 主界面

1.启动软件后,就可以看到如下图所示的操作界面。熟悉此操作界面,将是使用该软件进行 位图处理的基础。

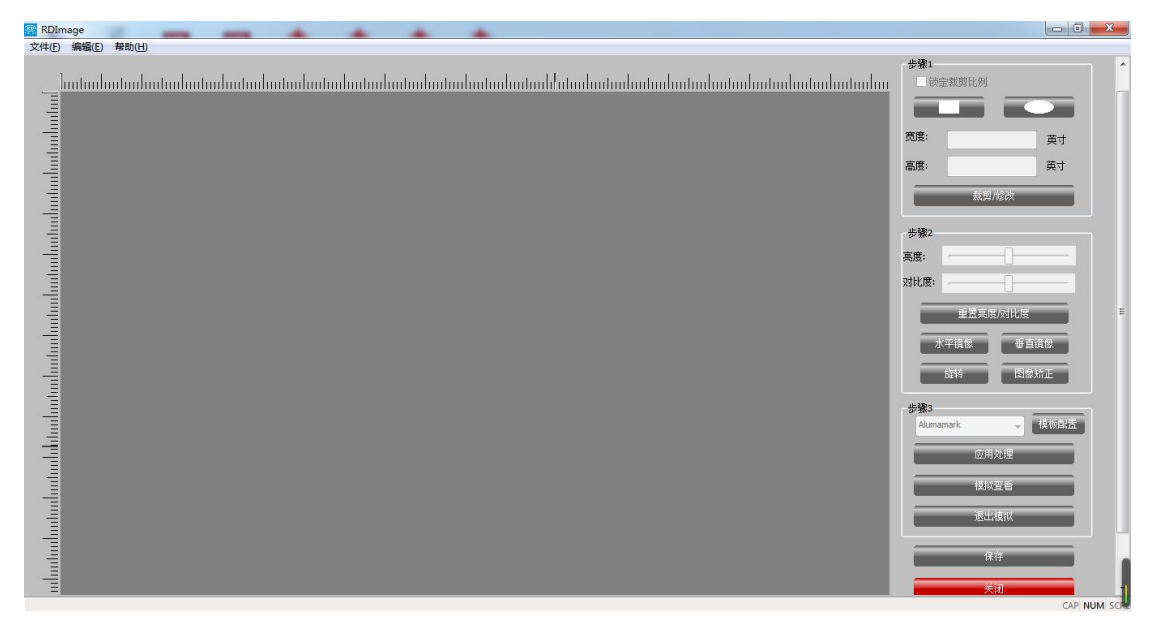

2.点击文件,选择导入一个图片

| 🚆 RDImage |            |        |  |
|-----------|------------|--------|--|
| 文作        | ‡(F) 编辑(E) | 帮助(H)  |  |
|           | 打开(O)      | Ctrl+O |  |
|           | 保存(S)      | Ctrl+S |  |
|           | 导入(I)      | Ctrl+I |  |
|           | 最近文件       | Ctrl+R |  |
|           | 退出(Q)      | Ctrl+Q |  |

3.主界面则会发生颜色变化,红色代表可执行。

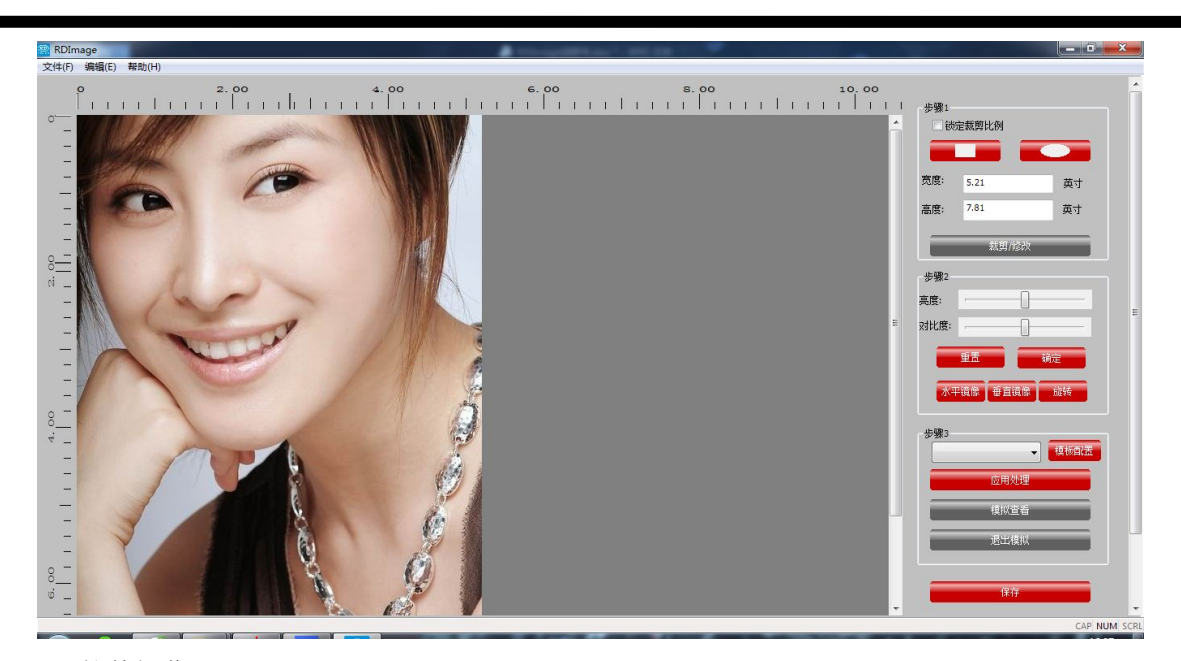

二 软件操作

1.操作对象,在右侧边的操作栏中,标注步骤。

| 寢:  | 5.21 | 英寸 |
|-----|------|----|
| :度: | 7.81 | 英寸 |

【锁定裁剪比例】: 勾选此项后, 对象的宽度和高度按照原始图形比例缩小或放大。

【裁剪方式】: 有矩形和椭圆两种方式,点击一种,在左边的工作区则会显示,可鼠标拖动 改变图形的大小

【裁剪修改】:确定宽度和高度后点击裁剪修改,对象确定改变大小和形状。 2.步骤 2 操作对象.调节亮度.对比度等参数达到目标值。

| 步骤2  |      |
|------|------|
| 亮度:  | -0   |
| 对比度: | -0   |
| 重置亮度 | 度风比度 |
| 水平镜像 | 垂直镜像 |
|      |      |

【亮度】【对比度】: 主要通过调节背景颜色和材料颜色的差异来微调图像质量。

- 7 -

【重置亮度和对比度】: 点击此按钮, 亮度和对比度回到起始位置。 【水平/垂直镜像】: 将对象在水平或者垂直方向进行翻转。 【旋转】: 点击旋转按钮, 对象顺时针旋转 90 度。 【图像矫正】: 导入的对象的主题的视平线未能形成平行状态时, 两者间形成一定的夹角, 便会致使对象出现一定程度的倾斜, 这可以通过图像矫正来调整, 在对象上以某一特征为基 准, 调整对象达到目标值。

3.步骤3,选择一种材料,进行应用处理和模拟查看

| 与骤3<br>Alumamark | ────────────────────────────────────             |
|------------------|--------------------------------------------------|
| 应用处理             | Alumamark<br>Microsurface-金属表面<br>Microsurface-深 |
| 模拟查看             | 内烯酸塑料-有色 玻璃                                      |
| 退出模拟             | 気度<br>粉末涂层金属<br>品・阳极氧化<br>                       |
| 保存               |                                                  |

三 模板设置

当有需要新增其他材料时,点击模板设置,出现如下界面

| 过滤器:    | Alumamark | ▼ 増加 | 过滤器 修改过滤 | 器    删除过滤器 | 排序过滤器 |
|---------|-----------|------|----------|------------|-------|
|         |           |      |          |            |       |
| ■<br>うま | ði:       |      |          |            | -     |
| 前一页     |           |      |          |            |       |
| 内日      | #:        |      |          |            |       |
| 添加机     | 莫板        | 删除模板 | 保存过滤器5   | 2件 加载;     | 过滤器文件 |
|         | 70        |      | _        | 研究省        |       |

1.增加过滤器界面如下:

| 过滤器名称:        |           |      |    |
|---------------|-----------|------|----|
| 类型:           | Alumamark | •    |    |
| 点疏密度 <b>:</b> |           | <br> |    |
| ◎ 表面图片:       |           | 摄    | 像头 |
| ◙ 表面颜色:       |           |      |    |
| ◎ 内部图片:       |           | 摄    | 像头 |
| ◙ 内部颜色:       |           |      |    |

【点疏密度】: 是针对于应用处理的参数,如下图一,当新增的过滤器点疏密度为12时, 点击应用处理,显示的就如图(1)。当新增的过滤器点疏密度为50时,点击应用处理,显 示的就如图(2).在放大同样大的范围内,所呈现的点与点之间的距离,整个对象的密度会 有所不同,根据目标值来调整参数的大小。

| 增加过滤器         |     | 增加过滤器         |     |
|---------------|-----|---------------|-----|
| 过滤器名称: 1      |     | 过滤器名称: 2      |     |
| 类型: Alumamark | •   | 类型: Alumamark | 50  |
| 点疏密度:         |     | 点疏密度:         |     |
| ◎ 表面图片:       | 摄像头 | ◎ 表面图片:       | 摄像头 |
| ● 表面颜色:       |     | ● 表面颜色:       |     |
| ◎ 内部图片:       | 摄像头 | ◎ 内部图片:       | 摄像头 |
| ◎ 内部颜色:       |     | ◎ 内部颜色:       |     |
| 确定            | 取消  | 确定            | 取消  |
|               |     |               |     |
| 图 1           |     | 图二            |     |

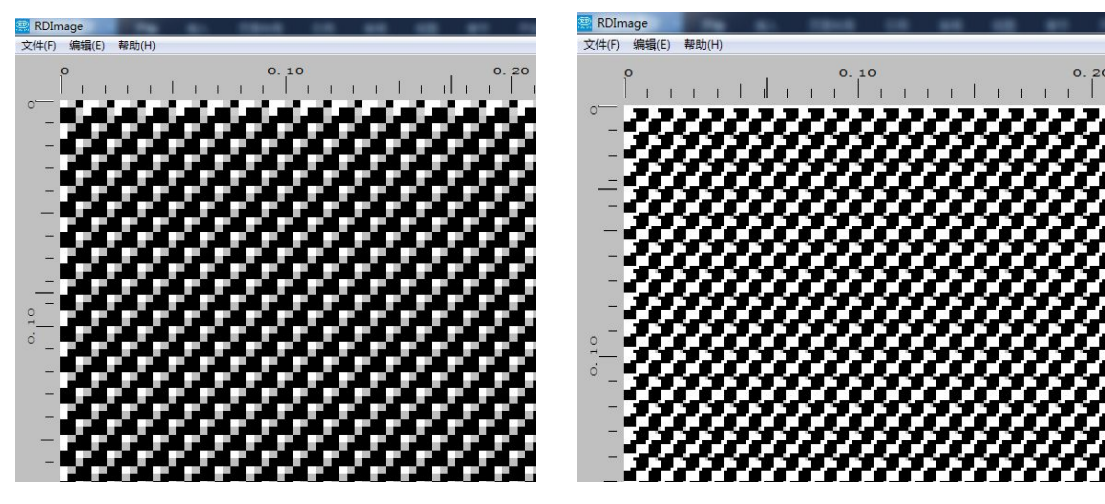

图 (1) 图 (2) 2.修改过滤器:默认的过滤器是不能修改的,若没有新增过滤器,软件的提示如下

| RDImage    | ×           |
|------------|-------------|
| 1 无新添加的过滤器 | 骨,无法进行修改操作! |
|            | 确定          |

新增过滤器后,点击修改,修改其名称与点疏密度,出现如下界面:

| 修改过滤器 |    | ×  |
|-------|----|----|
| 过滤器:  | sd | ▼  |
| 新名称:  |    |    |
| 点疏密度: | r  |    |
| 确定    |    | 取消 |

3.若删除过滤器,点击后出现如下图,选择需要删除的过滤器,点击确定即可。

| 除过 | ig器         |
|----|-------------|
|    | 请选择要删除的过滤器: |
|    | Alumamark   |
|    | 确定取消        |
|    |             |

#### 4.排序过滤器如下图所示:

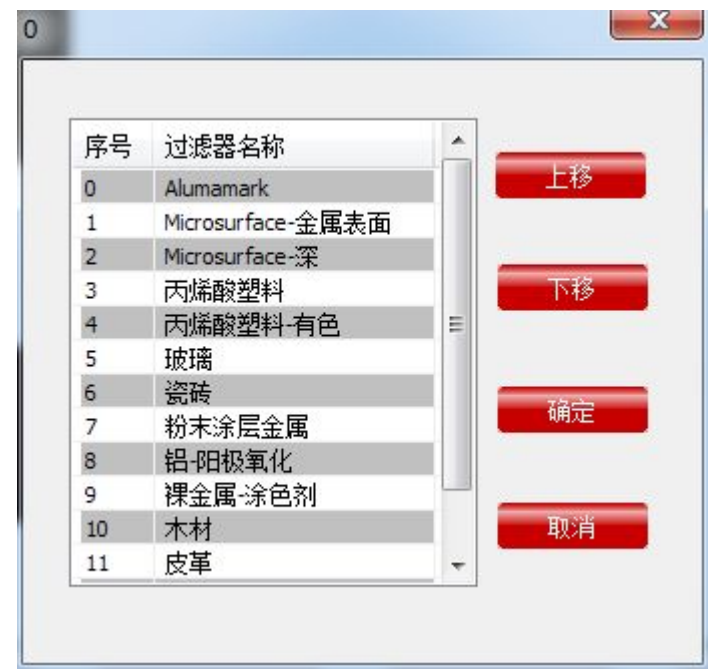

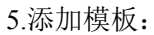

| 过滤器名称:  | 天然石材  |     |
|---------|-------|-----|
| 类型:     |       | Ŧ   |
| 点疏密度:   |       |     |
| ◎ 表面图片: | []    | 摄像头 |
| ◎ 表面颜色: |       |     |
| ◎ 内部图片: |       | 摄像头 |
| ◙ 内部颜色: |       |     |
|         | 70.00 | _   |

1.表面颜色与内部颜色:根据材料的颜色来选择表面与内部的颜色,点击确定后,可在模拟 查看中显示。方便查看

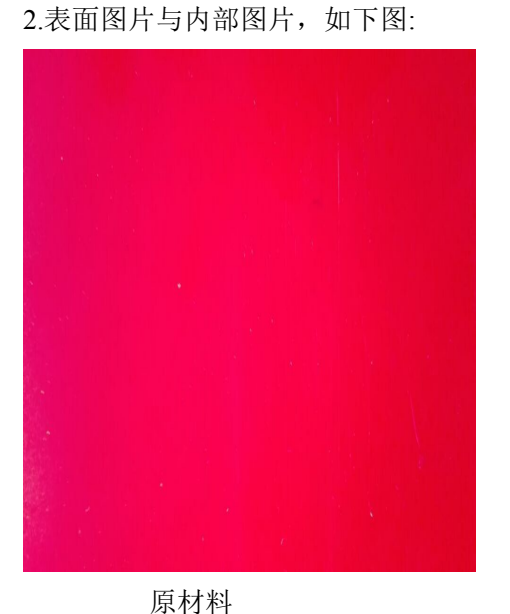

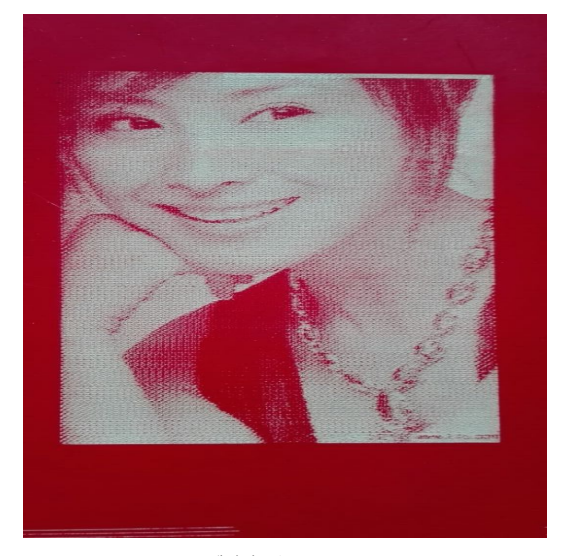

雕刻后

6.删除模板:选择要删除的过滤器的模板,如下图

23 模板管理和配置 増加过滤器 过滤器: sd 修改过滤器 删除过滤器 排序过滤器 • X RDImage 表面: 关闭 后一页 前一页 是否要删除此模板? 确定 取消 内部: 添加模板 删除模板 保存过滤器文件 加载过滤器文件 取消 确定

四 模拟查看

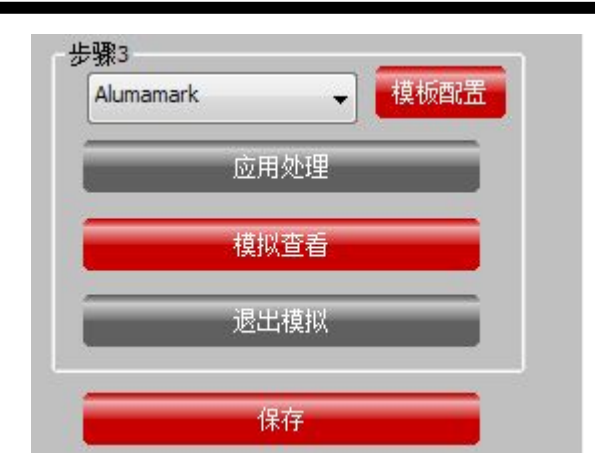

模板设置完成后,点击应用处理后,选择模拟查看,即可查看模拟切割后的效果,如下图

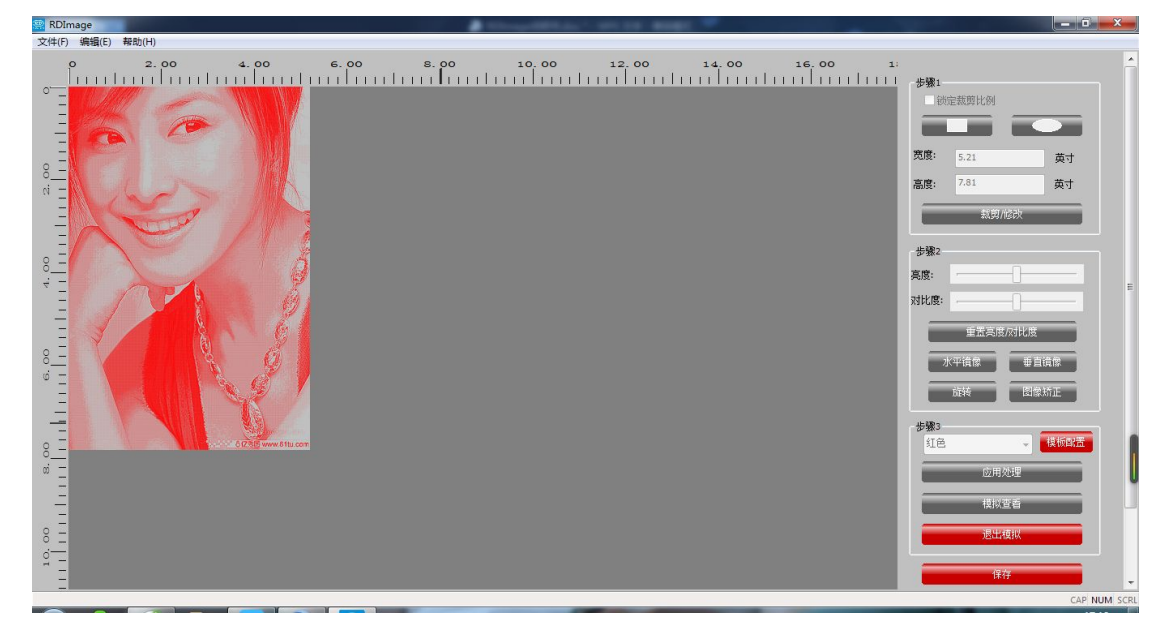

点击保存,把保存的文件导入在切割软件内加工

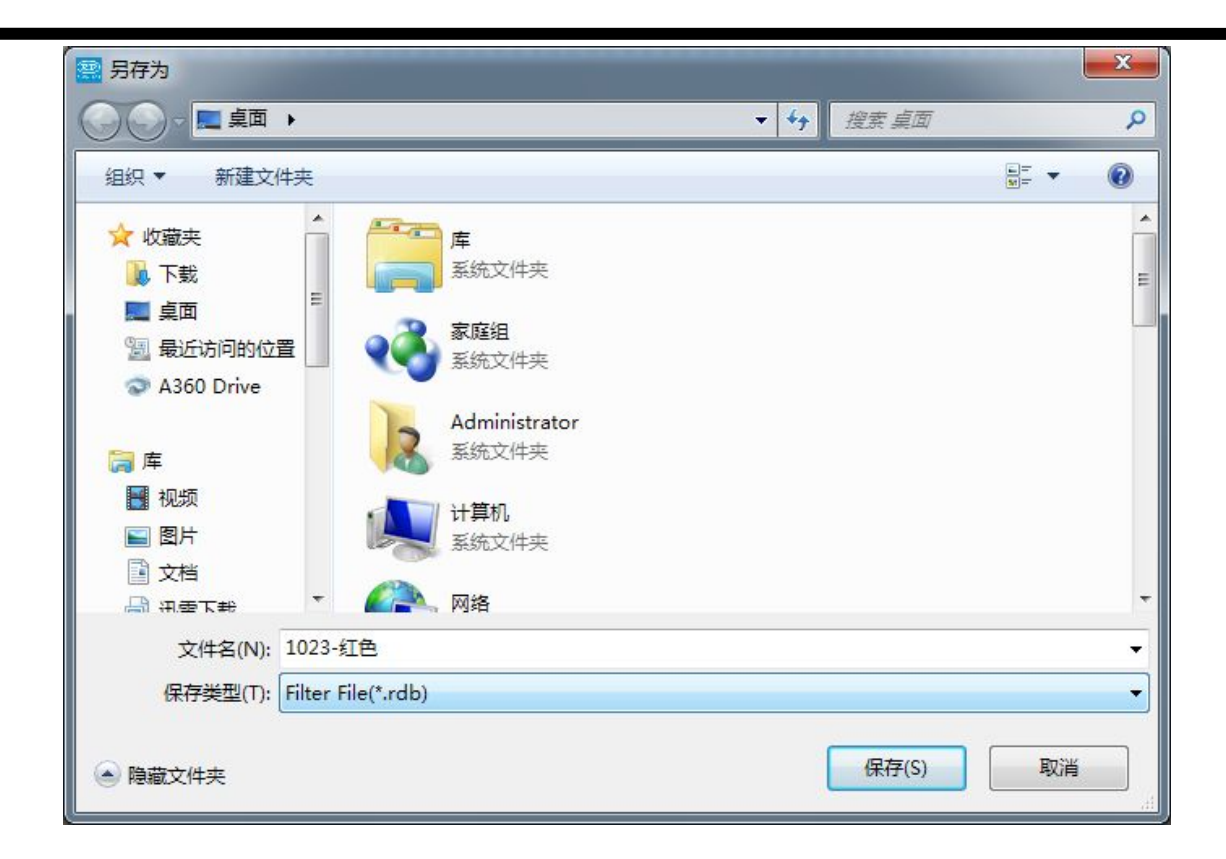

### 深圳睿达科技有限有限公

#### 司

- 地:深圳市南山区登良路天安南油工
   业区 5 座 1B
- 电 话: 0755-26066687
- 传 真: 0755-26982287
- 电子邮件: <u>support@rd-acs.com</u>